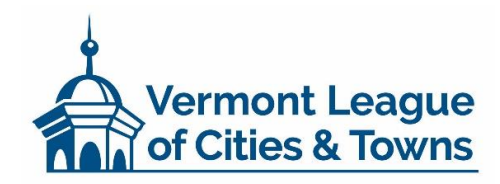

## Guide to Obtaining Federal Davis-Bacon Wage Determinations<sup>1</sup>

## What is Davis-Bacon?

The Davis-Bacon and Related Acts (DBRA) require payment of locally prevailing wages to mechanics and laborers performing work on certain federally funded or assisted construction projects. The Davis-Bacon prevailing wage is the combination of the basic hourly wage rate and any fringe benefits listed for a specific classification of workers in the applicable Davis-Bacon wage determination. A wage determination lists wage rates determined by the by the Wage and Hour Division (WHD) to be prevailing in a specific geographic area for a certain type of construction and is required to be posted by the contractor at the site of the work in a prominent and accessible place where it can be easily seen by the workers.

## How do I find locally prevailing wages?

Davis-Bacon wage determinations are published online at <u>Sam.gov</u>.<sup>2</sup> This website works best with the Google Chrome browser.

- 1. Go to <u>www.sam.gov</u>.
- 2. Click on the "Wage Determinations" tab on the left-hand side of the page.

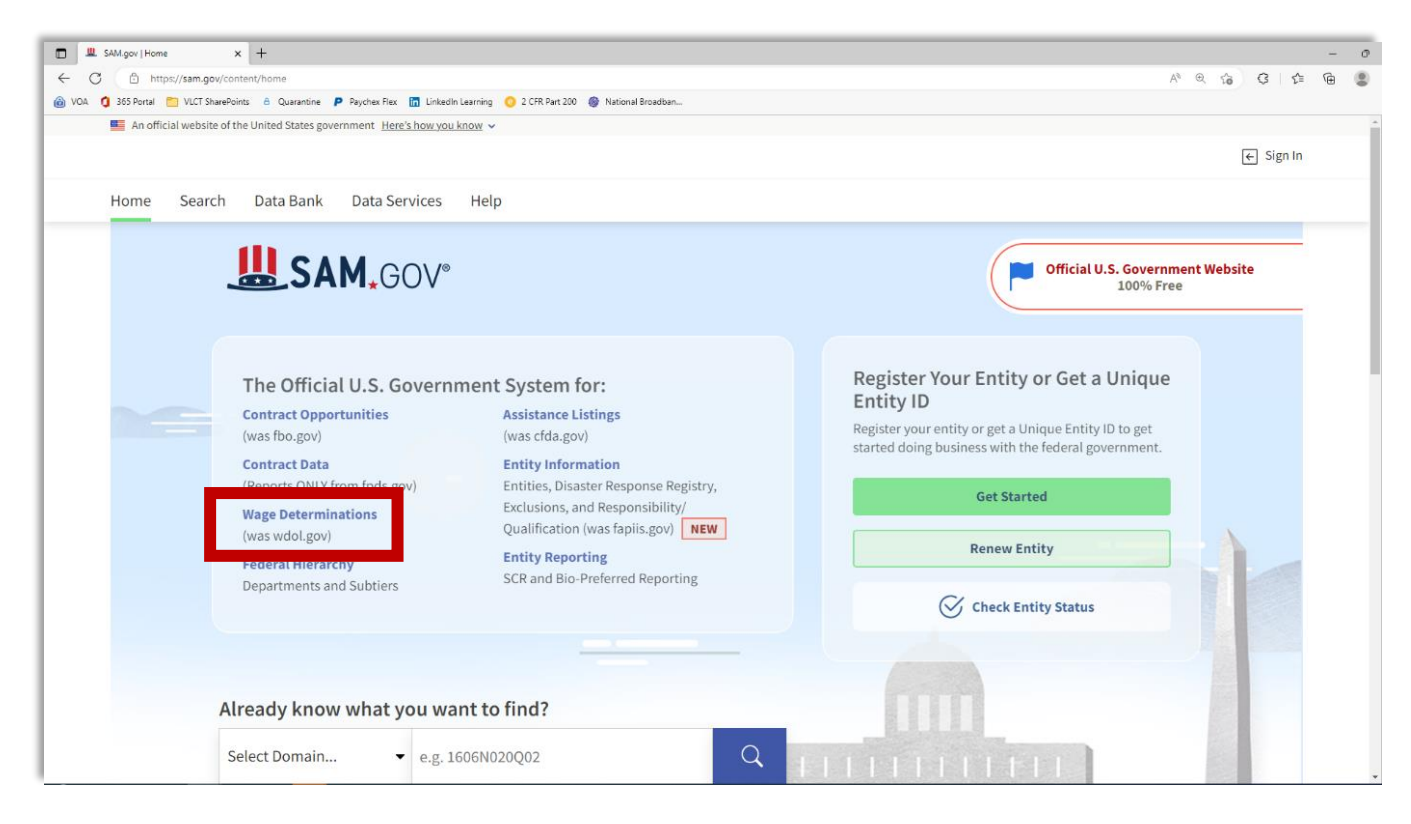

<sup>&</sup>lt;sup>1</sup> Adapted from <u>https://www.dol.gov/sites/dolgov/files/WHD/Obtaining-WDs.pdf</u> by the Vermont League of Cities and Towns. <sup>2</sup> Source: <u>https://www.worker.gov/prevailing-wage/</u>.

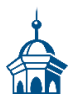

3. Select "Public Buildings or Works" on the resulting screen.

| SAM.gov   Wage Determina     SAM.gov   Wage Determina     O     O | tions x +<br>pov/content/wage-determinations<br>iNamePoints & Querentine P Psyches Rex 📅 LinkedIn Learning 🧿 2 CFR Part 200 🌚 National Broadbar<br>ite of the United States government H <u>erre's how you know</u> >                                                                 |                                                                                                    | A <sup>t</sup>                                                                            | ୦ -<br>ଅନ୍ତି ହେଛି |  |
|----------------------------------------------------------------------------------------------------|----------------------------------------------------------------------------------------------------|----------------------------------------------------------------------------------------------------|-------------------------------------------------------------------------------------------|-------------------|--|
| Home Sear                                                                                                    | <b>↓</b> GOV <sup>®</sup><br>rch Data Bank Data Services Help                                                                                                    |                                                                                                    |                                                                                           | € Sign In         |  |
|                                                                                                    | Legacy Websit         Wage Determinations         A wage determination (WD) is a set of wages, fringe benefits, and work rules that the U.S. Department of Labor has ruled to be prevailing for a given labor category in a given locality.         Help me find a wage determination |                                                                                                    |                                                                                           |                   |  |
|                                                                                                    | I know the WD number<br>Q Search by WD Number<br>e.g. DBA or SCA Identifier<br>Show active only                                                                                                    | I do not know the number<br>Start your search by selecting a cat<br>Public Building<br>or Works<br>Wage rates for laborers and<br>mechanics<br>Davis-Bacon Act (DBA) | Service<br>Contracts<br>Wage rates for service<br>employees<br>Service Contract Act (SCA) |                   |  |

4. The resulting screen allows you to filter options to narrow your search by state, county or independent city, and construction type.

| SAM.gov   Search x +                                |                                                                                                    |                                                                                      | - 0                             |
|-----------------------------------------------------|----------------------------------------------------------------------------------------------------|--------------------------------------------------------------------------------------|---------------------------------|
| ← C ① https://sam.gov/search/?index=dbra&pag        | e=1&pageSize=25&sort=-modifiedDate&sfm%5Bsimple                                                                    | leSearch%5D%5BkeywordRadio%5D=ALL&sfm%5BsimpleSearch%5D%5BkeywordEditorTextarea%5D=& | fm%58status%5D%58is 🗚 🤍 🏠 🔇 🕼 😩 |
| la VOA 🧿 365 Portal 🛅 VLCT SharePoints 🔒 Quarantine | 👂 Paychex Flex 🛅 LinkedIn Learning 😕 2 CFR Part 200                                                                | Ø National Broadban                                                                  |                                 |
|                                                     | An official website of the United States government Here's how you know 🗸                                          |                                                                                      |                                 |
|                                                     | SAM.GOV*                                                                                                    | E                                                                                    | Sign In                         |
|                                                     | Home Search Data Bank Data Services Help                                                                           | 0                                                                                    |                                 |
|                                                     | Search                                                                                                    |                                                                                      |                                 |
|                                                     | Select Domain<br>Wage Determinations +                                                                             | Select Criteria<br>Croses your libra and run your report to begin.                   |                                 |
|                                                     | by wage Determination ID<br>Construction (DBA)<br>Service Contracts (SCA)<br>Collective Bargaining Agreement (CBA) |                                                                                      |                                 |
|                                                     | FilterBy -                                                                                                    |                                                                                      |                                 |
|                                                     | State Select County/ Independent City                                                                              |                                                                                      |                                 |
|                                                     | Select DBA Construction Type Select Status                                                                         |                                                                                      |                                 |
|                                                     | Active     Inactive                                                                                                |                                                                                      |                                 |
|                                                     | Published Date Anytime Reset 🖒                                                                                     |                                                                                      |                                 |
|                                                     |                                                                                                    |                                                                                      |                                 |

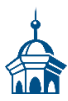

- 5. Select "Vermont" from the "State" drop-down menu.
- 6. Select the applicable county where the project is located from the "**County//Independent City**" dropdown menu.

Vermont's data is by county only. If a project's location spans counties, then the applicable wage determination for each county in which construction will take place will apply. Additional information on the application of multiple wage determinations can be found in <u>All Agency Memoranda 131 and 236</u>. Any questions regarding the application of multiple wage determinations should be referred to the US Department of Labor Wage and Hour Division. Vermont's US DOL contact can be found at <u>https://www.dol.gov/agencies/whd/government-contracts/state-assignments#Vermont</u>. Please note that **all other resources should be accessed** before contacting DOL employees for assistance.

- 7. Select the construction type from the "**Construction Type**" drop down menu:
  - a) *Building:* construction, alteration, or repair of a sheltered enclosure with walk-in access for the purpose of housing person, machinery, equipment or supplies.
  - b) *Residential:* construction, alteration, or repair of single-family houses or apartment buildings of no more than four stories in height.
  - c) *Highway:* construction, alteration, or repair of roads, streets, highways, runways, taxiways, alleys, trails, paths, parking areas, and other similar projects not incidental to building or heavy construction.
  - d) *Heavy:* projects that are not properly classified as either "building," "residential," or "highway.

Additional information regarding the different types of construction can be found in <u>All Agency</u> <u>Memorandum 130</u>, which is available on sam.gov. If a facility that primarily involves one type of construction also requires a substantial amount of work in another category of construction, then the applicable wage determination for each category of construction will apply to the work in each category. Work in another category of construction generally is substantial if the cost of all work in that category exceeds either 20% of total project costs or \$2.5 million.

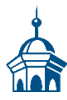

| <ul> <li>Inteps://sam.gov/search/s</li> </ul> | :index=doradcpage=rdcpage5ize=256s0rt==modifiedDate6sir      | n /obusimplebearch /obu /obukeyw0rdRadi0%5D=ALLdSim%5DSim     | ipresearch/obb/obbkeywordcultorrextarea%oD=ddsfff76oDstatus%oD%oc | ····· ··· ··· ··· ··· ··· ··· ··· ··· |
|-----------------------------------------------|--------------------------------------------------------------|---------------------------------------------------------------|-------------------------------------------------------------------|---------------------------------------|
| l VOA 🧃 365 Portal 📋 VLCT SharePoints         | A Quarantine P Paychex Flex in LinkedIn Learning C 2 C       | FR Part 200 🛞 National Broadban                               |                                                                   |                                       |
|                                               | An official website of the United States government Here's b | tow you know v                                                |                                                                   |                                       |
|                                               | SAM.GOV°                                                     |                                                               | € Sign In                                                         |                                       |
|                                               | Home Search Data Bank Data Serv                              | ices Help                                                     |                                                                   |                                       |
|                                               | Search                                                       |                                                               |                                                                   |                                       |
|                                               | Select Domain<br>Wage Determinations                         | + Showing 1 - 1 of the tr                                     | Sort by Published Date                                            |                                       |
|                                               | By Wage Determination ID                                     | Davis-Bacon WD #: VT20220056<br>State s<br>Vermont Washington | DBA Wage Determination<br>Modification Number                     |                                       |
|                                               | Construction (DBA)<br>Service Contracts (SCA)                |                                                               | 1<br>Construction Types<br>Highway                                |                                       |
|                                               | Collective Bargaining Agreement (CBA)                        |                                                               | Feb 25, 2022                                                      |                                       |
|                                               | Filter By                                                    | - < 1 of 1 > 25 •                                             |                                                                   |                                       |
|                                               | Location                                                     |                                                               |                                                                   |                                       |
|                                               | Vermont                                                      |                                                               |                                                                   |                                       |
|                                               | County/ Independent City Washington                          | < • I                                                         |                                                                   |                                       |
|                                               | DBA Construction Type                                        |                                                               |                                                                   |                                       |
|                                               | Highway<br>Status                                            | × •                                                           |                                                                   |                                       |
|                                               | Active                                                       |                                                               |                                                                   |                                       |
|                                               | Published Date                                               |                                                               |                                                                   |                                       |
|                                               | Anyume                                                       |                                                               |                                                                   |                                       |

8. Locate and click on the WD number (blue hyperlink) for the specific guidance needed.

After clicking on the WD number, you will be directed to the results page showing the last revision of the WD. Scroll down on the results page to view the Wage Determination under the "Document" heading. At this point, you have the option to download or print the Wage Determination by selecting the respective option towards the right of the "Document" heading, which is immediately above the displayed WD. If you encounter any issues with printing, switch your browser to Google Chrome and try again. (sam.gov screenshot on following page)

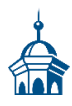

| E SAMgov x +                                                      |                                                                                   |                                                                                           |                    |           |         |     | - | 0   |
|-------------------------------------------------------------------|-----------------------------------------------------------------------------------|-------------------------------------------------------------------------------------------|--------------------|-----------|---------|-----|---|-----|
| ← C                                                               |                                                                                   |                                                                                           |                    |           | A® Q 10 | 3 ≙ | ⊕ |     |
| la VOA 🧕 365 Portal 🛅 VLCT SharePoints 🔒 Quarantine 👂 Paychex Fle | 🔚 LinkedIn Learning 🧿 2 CFR Part 200 🛞 Nation                                     | al Broadban                                                                               |                    |           |         |     |   |     |
| I An official website                                             | of the United States government. Here's how you know v                            |                                                                                           |                    |           |         |     |   | - 1 |
| SAM                                                               | •GOV*                                                                             |                                                                                           | ſ                  | 🚱 Sign In |         |     |   |     |
| Home Searc                                                        | h Data Bank Data Services Help                                                    |                                                                                           |                    |           |         |     |   |     |
|                                                                   | Nage Determination<br>Overview<br>Document<br>Hatery: WAGE DETERM<br>Davis-Ba     | INATIONS<br>con Act WD # VT20220056                                                       | SE Follow          |           |         |     |   |     |
|                                                                   | Modification #<br>1<br>Construction<br>Highway<br>Last Revised Da<br>Feb 25, 2022 | 59                                                                                        | Wage Determination |           |         |     |   |     |
|                                                                   | States and G<br>State<br>Washington<br>Washington                                 | Counties                                                                                  | Download 🔒 Print   | 1         |         |     |   |     |
|                                                                   | ~6<br>Superseded G<br>State: Vermo                                                | eneral Decision Number: V120220056 02/25/2022<br>eneral Decision Number: V120210056<br>nt |                    |           |         |     |   |     |

9. Save a copy of the wage determination information in your grant writing or grant administration file. The source of the information (ex. website address) and date obtained should be noted or shown on the information. This information provides "proof" that a valid source was used for grant administration. For grant writing, it provides institutional knowledge about how the cost estimate was developed.

----- END OF DOCUMENT -----